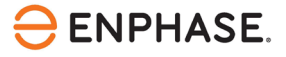

# SG Ready installatie en configuratie: tecalor warmtepompsysteem (incl. tecalor ISG plus)

# Inhoud

| Veiligheid                                                       | 2  |
|------------------------------------------------------------------|----|
| Lees dit eerst                                                   | 2  |
| Veiligheidsinstructies                                           | 2  |
| Contactgegevens hoofdkantoor                                     | 3  |
| Bescherming van het milieu                                       | 3  |
| Andere informatie                                                | 3  |
| Doelgroep                                                        | 3  |
| Voorwoord                                                        | 4  |
| Reikwijdte van dit document                                      | 4  |
| Compatibele warmtepompen met dit document                        | 4  |
| De warmtepomp optimaliseren met behulp van de SG Ready interface | 6  |
| De vereiste controles uitvoeren                                  | 6  |
| Hardwarevereisten                                                | 6  |
| Aansluiting ISG plus aan SG Ready Relay                          | 6  |
| De functie SG Ready inschakelen en configureren op ISG plus      | 8  |
| De configuratie valideren                                        | 10 |
| De functionaliteit van de Energy Meter valideren                 | 10 |
| De functionaliteit van het SG Ready Relay valideren              |    |
| Inbedrijfstelling van het Enphase Energy System                  |    |
| Bijlage                                                          | 14 |
| Referenties                                                      | 14 |
| Revisiegeschiedenis                                              |    |

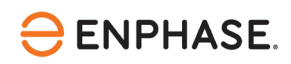

# Veiligheid

## Lees dit eerst

Volg de instructies in deze handleiding. Deze instructies zijn essentieel voor de installatie en het onderhoud van het SG Ready Relay. Om een veilige installatie en werking van het SG Ready Relay te garanderen, dient u rekening te houden met de volgende veiligheidssymbolen die overal in dit document voorkomen om gevaarlijke omstandigheden en belangrijke veiligheidsinstructies aan te geven.

| GEVAAR:           | Dit wijst op een gevaarlijke situatie die de dood of ernstig letsel tot gevolg<br>kan hebben als deze situatie niet wordt vermeden.                                                                                          |
|-------------------|----------------------------------------------------------------------------------------------------|
| WAARSCHU<br>WING: | Dit wijst op een situatie waarin het niet opvolgen van de instructies een<br>veiligheidsrisico kan vormen of een storing in de apparatuur kan<br>veroorzaken. Wees uiterst voorzichtig en volg de instructies zorgvuldig op. |
| OPMERKING:        | Dit geeft informatie die erg belangrijk is voor een optimale werking van het systeem. Volg de instructies nauwkeurig op.                                                                                                    |

## Veiligheidsinstructies

| GEVAAR:                | Probeer de SG Ready Relay niet zelf te repareren. Het bevat geen onderdelen                                                                                                    |
|------------------------|----------------------------------------------------------------------------------------------------|
| Gevaar voor            | die door de gebruiker kunnen worden gerepareerd. Door knoeien met of                                                                                                    |
| elektrocutie!          | demonteren van het SG Ready Relay vervalt de garantie. Als de apparatuur                                                                                                    |
| $\wedge$               | niet werkt, neemt u contact op met de klantenondersteuning van                                                                                                    |
| <u>_1</u>              | Enphase <g id="729"> (</g> <g id="733">enphase.com/support</g> <g< td=""></g<>                                                                                                    |
|                        | id="739">) voor assistentie of vervangende apparatuur.                                                                                                    |
| GEVAAR: Risico         | Gebruik de SG Ready Relay niet op een manier die niet is gespecificeerd door                                                                                                    |
| van elektrische schok  | de fabrikant. Als u dit wel doet, kan dit leiden tot overlijden of letsel van                                                                                                    |
| Δ                      | personen of schade aan apparatuur.                                                                                                    |
| 4                      | Alle bronnen naar apparatuur die wordt onderhouden, moeten buiten het<br>apparaat worden losgekoppeld. In het bijzonder kan het opslagsysteem<br>geleiders onder spanning zetten, dus moeten opslagcircuits ALTIJD worden<br>geïsoleerd via een stroomonderbreker of worden losgekoppeld voordat er aan<br>enig deel van het systeem wordt gewerkt. |
|                        | Houd er rekening mee dat er bij de installatie van deze apparatuur een risico op elektrische schokken bestaat.                                                                                                    |
| GEVAAR: Risico         | Gebruik alleen componenten van het elektrische systeem die zijn goedgekeurd                                                                                                    |
| van elektrische schok. | voor natte locaties.                                                                                                    |
| Brandgevaar.           | Alleen gekwalificeerd personeel mag problemen oplossen, onderdelen                                                                                                    |
| ^                      | installeren of toevoegen aan het SG Ready Relay.                                                                                                    |
| 4                      | Controleer of alle bedrading correct is en of er geen draden gekneld of beschadigd zijn.                                                                                                    |

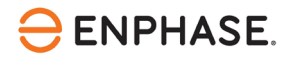

|              | Werk niet alleen. Iemand moet binnen uw stembereik of dichtbij genoeg zijn om<br>u te helpen wanneer u met of in de buurt van elektrische apparatuur werkt.<br>Verwijder ringen, armbanden, halskettingen, horloges enz. tijdens het werken<br>met batterijen, fotovoltaïsche modules of andere elektrische apparatuur. |
|--------------|----------------------------------------------------------------------------------------------------|
|              | Lees alle instructies en waarschuwingen in de technische beschrijving en op<br>de onderdelen voordat u het SG Ready Relay installeert of gebruikt.                                                                                                    |
| OPMERKINGEN: | Het gebruik van niet-goedgekeurde hulpstukken of accessoires kan leiden tot<br>schade of letsel.<br>Voer alle elektrische installaties uit in overeenstemming met alle nationale en<br>plaatselijke elektrische verordeningen.                                                                                          |

### Contactgegevens hoofdkantoor

Enphase Energy Inc.

47281 Bayside Pkwy,

Fremont, CA 94538

enphase.com

enphase.com/support

### Bescherming van het milieu

Afgedankte elektrische producten mogen niet met het huishoudelijk afval worden weggegooid. Recycle waar voorzieningen zijn. Vraag uw lokale overheid of winkelier om advies over recycling.

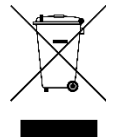

### Andere informatie

Productinformatie kan zonder voorafgaande kennisgeving worden gewijzigd. Alle handelsmerken zijn het eigendom van hun respectieve eigenaars.

Gebruikersdocumentatie wordt regelmatig bijgewerkt; raadpleeg de Enphase-website (<u>enphase.com/support</u>) voor de laatste informatie.

Enphase is geen auteur van en neemt geen verantwoordelijkheid voor de functionaliteit of nauwkeurigheid van informatie voor inhoud van derden waarnaar in dit document wordt verwezen.

Copyright © 2023 Enphase Energy Inc. Alle rechten voorbehouden.

## Doelgroep

Deze handleiding is bedoeld voor gebruik door professioneel installatie- en onderhoudspersoneel.

## Voorwoord

## Reikwijdte van dit document

Dit document bevat de benodigde informatie voor het configureren en instellen van de ondersteunde warmtepomp voor gebruik met de IQ Energy Router+ en de Enphase Home Energy Management (HEM).

Raadpleeg voor meer informatie over de installatie van het IQ Energy Router+ pakket de Quick Install Guide die beschikbaar is in het Enphase documentatiecenter onderstaande:

Voor Nederland, Klik https://link.enphase.com/nl-nl/hem/documentation

Voor België, Klik https://link.enphase.com/nl-be/hem/documentation

Dit document is ontwikkeld na toestemming van tecalor. Neem de veiligheidsinstructies van tecalor in acht met betrekking tot de installatie, het gebruik en het onderhoud van de warmtepomp en de bijbehorende apparatuur, die u kunt vinden onder <u>Referenties</u> aan het einde van dit document. De informatie van tecalor kan veranderen en neem daarom bij twijfel contact op met <u>tecalor</u>.

| Warmtepomp   | Bouwjaar | Controller       | Min.controller software versie |
|--------------|----------|------------------|--------------------------------|
| THZ 5.5 eco  |          | LWZ              |                                |
| THZ 5.5 flex |          | LWZ              |                                |
| THZ 504      |          | LWZ              | 4.02, SW ID 7962               |
| THZ 8.5 flex |          | LWZ              |                                |
| THZ 304 eco  |          | LWZ              |                                |
| THZ 304 flex |          | LWZ              |                                |
| THZ 304 SOL  |          | LWZ              |                                |
| THZ 404 eco  |          | LWZ              |                                |
| THZ 404 flex |          | LWZ              |                                |
| THZ 404 SOL  |          | LWZ              |                                |
| TTL 15 ACS   |          | WPMsystem        | WPM 449.04, FES 502 02         |
| TTL 15 AS    |          | WPMsystem        | WPM 449.04, FES 502 02         |
| TTL 4.5 ICS  |          | WPMsystem        | WPM 449.04, FES 502 02         |
| TTL 4.5 IKCS |          | WPMsystem        | WPM 449.04, FES 502 02         |
| TTL 8.5 ICS  |          | WPMsystem        | WPM 449.04, FES 502 02         |
| TTL 8.5 IKCS |          | WPMsystem        | WPM 449.04, FES 502 02         |
| TTL 10 AC    |          | WPM 3; WPMsystem | WPM 449.04, FES 502 02         |
| TTL 13.5 A   |          | WPM 3; WPMsystem |                                |
| TTL 13.5 I   |          | WPM 3; WPMsystem | WPM 449.04, FES 502 02         |
| TTL 13.5 IK  |          | WPM 3; WPMsystem | WPM 449.04, FES 502 02         |

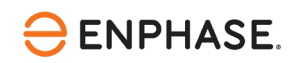

| Warmtepomp  | Bouwjaar  | Controller                  | Min.controller software versie                    |
|-------------|-----------|-----------------------------|---------------------------------------------------|
| TTL 15 ACS  | CW26/2015 | WPM 3                       | WPM 390.03, FES 417.02                            |
| TTL 15 AS   | CW26/2015 | WPM 3 WPM 390.03, FES 417.0 |                                                   |
| TTL 20 A    |           | WPM 3; WPMsystem            | WPM 449.04, FES 502 02                            |
| TTL 20 AC   |           | WPM 3; WPMsystem            | WPM 449.04, FES 502 02                            |
| TTL 25 A    | CW26/2015 | WPM 3; WPMsystem            | WPM 390.03, FES 417.02;<br>WPM 449.04, FES 502 02 |
| TTL 25 AC   | CW26/2015 | WPM 3; WPMsystem            | WPM 390.03, FES 417.02;<br>WPM 449.04, FES 502 02 |
| TTL 3,5 ACS |           | WPM 3; WPMsystem            | WPM 449.04, FES 502 02                            |
| TTL 34      |           | WPM 3; WPMsystem            | WPM 449.04, FES 502 02                            |
| TTL 4,5 ACS |           | WPM 3; WPMsystem            | WPM 449.04, FES 502 02                            |
| TTL 47      |           | WPM 3; WPMsystem            | WPM 449.04, FES 502 02                            |
| TTL 57      |           | WPM 3; WPMsystem            | WPM 449.04, FES 502 02                            |
| TTL 6,5 ACS |           | WPM 3; WPMsystem            | WPM 449.04, FES 502 02                            |
| TTL 8,5 ACS |           | WPM 3; WPMsystem            | WPM 449.04, FES 502 02                            |
| TTL 9,5 A   |           | WPM 3; WPMsystem            | WPM 449.04, FES 502 02                            |
| TTL 9.51    |           | WPM 3; WPMsystem            | WPM 449.04, FES 502 02                            |
| TTL 9.5 IK  |           | WPM 3; WPMsystem            | WPM 449.04, FES 502 02                            |
| TTF 20      |           | WPMsystem                   | WPM 449.04, FES 502 02                            |
| TTF 35      |           | WPMsystem                   | WPM 449.04, FES 502 02                            |
| TTF 40      |           | WPMsystem                   | WPM 449.04, FES 502 02                            |
| TTF 52      |           | WPMsystem                   | WPM 449.04, FES 502 02                            |
| TTF 10 M    |           | WPM 3; WPMsystem            | WPM 449.04, FES 502 02                            |
| TTF 13 M    |           | WPM 3; WPMsystem            | WPM 449.04, FES 502 02                            |
| TTF 16 M    |           | WPM 3; WPMsystem            | WPM 449.04, FES 502 02                            |
| TTF 20      |           | WPM 3                       |                                                   |
| TTF 27      |           | WPM 3; WPMsystem            | WPM 449.04, FES 502 02                            |
| TTF 35      |           | WPM 3                       |                                                   |
| TTF 40      |           | WPM 3                       |                                                   |
| TTF 52      |           | WPM 3                       |                                                   |
| TTF 66      |           | WPM 3: WPMsystem            | WPM 449.04, FES 502 02                            |

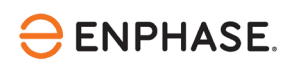

# De warmtepomp optimaliseren met behulp van de SG Ready interface

Sluit de Enphase IQ Energy Router aan op een ondersteunde warmtepomp via de SG Ready interface. Eenmaal geconfigureerd kan de IQ Energy Router de werking van de warmtepomp optimaliseren om het eigen verbruik van zonne-energie te verhogen en het gebruik van energie van het openbare elektriciteitsnet te verlagen.

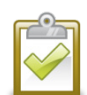

**OPMERKING:** De Enphase IQ Energy Router gebruikt alleen de SG Ready-status 2 "Normaal" en 3 "Aanbevolen". Het signaal SG Ready in status 3 is alleen een aanbeveling voor het starten van de warmtepomp. De Enphase IQ Energy Router kan de warmtepomp nooit aan- of uitzetten, aangezien status 1 "Uit" en 4 "Geforceerd" niet worden gebruikt. Het comfort van de gebruiker is te allen tijde gegarandeerd en de goede werking van het warmtepompsysteem is te allen tijde verzekerd.

## De vereiste controles uitvoeren

Voer de volgende controles uit voordat u verder gaat met de bedrading en configuratie van de warmtepompapparatuur en het SG Ready Relay:

- Volg de HEM installatie- en inbedrijfstellingsinstructies in de Enphase Installer App.
- Activeer de Enphase IQ Energy Router en configureer deze zodanig dat deze de andere componenten, zoals SG Ready Relay of Energy Meter waarnaar in deze documentatie wordt verwezen, kan detecteren en er verbinding mee kan maken.

### Hardwarevereisten

Installeer de volgende hardware voordat u verdergaat met dit document.

- Enphase hardware
  - o IQ Gateway
  - o IQ Battery
  - o IQ Microinverters
- Enphase Energy System hardware (Gedrukte handleidingen in de doos)
  - o IQ Energy Router
  - o Energy Meter
  - o SG Ready Relay
- Warmtepompsysteem
  - o Ondersteund tecalor warmtepompsysteem
  - o tecalor ISG plus aangesloten op de warmtepompregelaar via CAN-bus
  - o Bedieningskabel voor bedrading van tecalor ISG plus naar SG Ready Relay

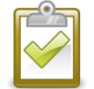

**OPMERKING**: Installeer en verbind het SG Ready Relay en de Energy Meter met hetzelfde LAN van de klant.

## Aansluiting ISG plus aan SG Ready Relay

De ISG plus dient als informatie- en communicatie-interface tussen uw warmtepomp en uw thuisnetwerk. Voor dit doel biedt de ISG plus de lokale SERVICEWELT-website van tecalor. Het apparaat heeft twee

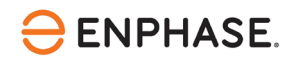

contactingangen voor koppeling met het SG Ready Relay. Dit geeft u de mogelijkheid om uw aangesloten warmtepomp te integreren in een intelligent elektriciteitsnet via SG Ready.

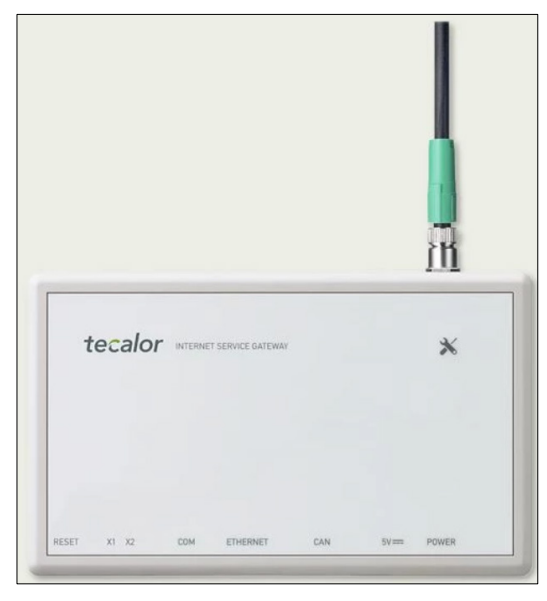

Bron: <u>tecalor</u>

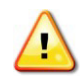

**Waarschuwing:** Elektrische schok. Raak geen onderdelen aan die onder spanning staan, aangezien dit kan leiden tot gevaarlijk letsel door elektrische stroom. Ontkoppel het hele systeem voordat u eraan werkt met een aparte zekering of via de hoofdzekering, controleer daarna of er geen spanning op staat en beveilig tegen opnieuw inschakelen. Het risico bestaat dat sommige onderdelen nog onder spanning staan nadat de hoofdspanning is uitgeschakeld.

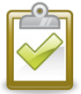

**OPMERKING:** Voor de SG Ready-functionaliteit heeft u een ISG plus met softwareversie 4.10.0.0 of hoger nodig.

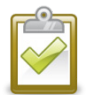

**OPMERKING:** Installeer en sluit de ISG plus aan op hetzelfde LAN van de klant als de SG Ready Relay en Energy Meter.

Vraag de klant of er een besturingskabel aanwezig is.

Volg de stappen om de verbinding te starten:

- 1. Steek de besturingskabel in de aansluitbus van de ISG plus.
- 2. Sluit de besturingskabel op de volgende manier aan op het SG Ready Relay:

| Kleur besturingskabel | SG Ready Relay outputs |
|-----------------------|------------------------|
| Bruin                 | 25                     |
| Grijs                 | 26                     |
| Zwart                 | 28                     |
| Roze                  | 29                     |
| Blauw                 | Niet gebruikt          |
| Wit                   | Niet gebruikt          |

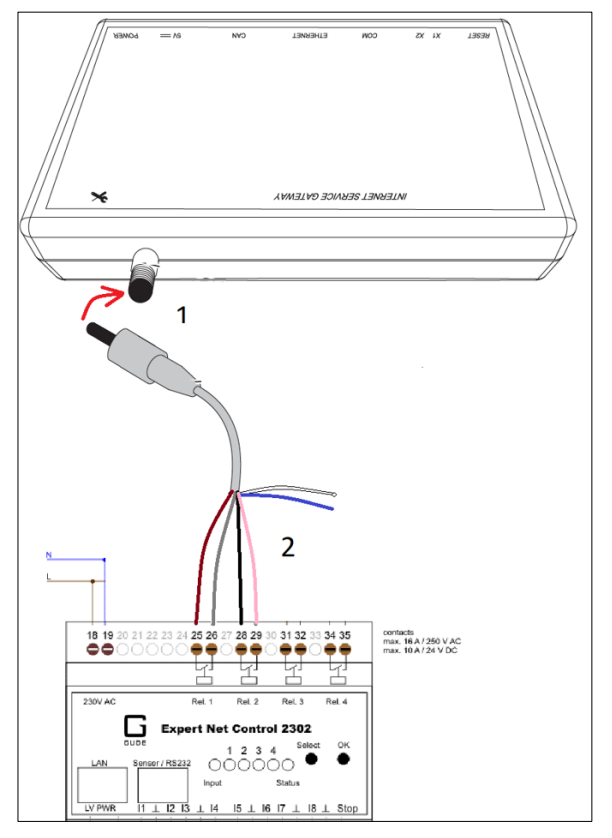

Bron: tecalor

#### Inschakelen

Nadat u alle bovenstaande stappen hebt uitgevoerd, kunt u de stroom inschakelen door de stroomonderbreker voor de warmtepomp, de Energy Meter en het SG Ready Relay te sluiten en verder te gaan met de volgende configuratiestap hieronder.

## De functie SG Ready inschakelen en configureren op ISG plus

Nadat de installatie is voltooid, moet de functie SG Ready worden ingeschakeld in het lokale SERVICEWELTportaal van de ISG plus.

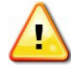

**WAARSCHUWING:** Er is een minimale softwareversie vereist om de warmtepompregelaar te laten werken met de ISG plus. U kunt de handleiding om de minimale softwareversie van de controller te controleren <u>h'er</u>vinden.

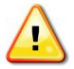

**WAARSCHUWING:** Als u hulp nodig hebt bij het identificeren van de ISG plus of de warmtepompregelaar op de locatie, neem dan contact op met de verantwoordelijke installateur van de warmtepomp.

Volg de stappen om de SERVICEWELT te bereiken:

**ENPHASE**.

- 1. Open de browser op uw pc/notebook, tablet of smartphone.
- 2. Voer een van de volgende opties in de adresbalk van uw browser in:
  - o "http://servicewelt/",
  - o automatisch toegewezen IP-adres (DHCP ingeschakeld) of
  - o "192.168.0.126" (standaard IP-adres; DHCP uitgeschakeld / toewijzing IP-adres mislukt)
- 3. Activeer en configureer de functie SG Ready in de SERVICEWELT door het volgende uit te voeren:
  - a. Ga naar de menubalk van SERVICEWELT en selecteer "INSTELLINGEN"  $\rightarrow$  "ENERGIEBEHEER".
  - b. Stel "SG READY INGESCHAKELD" in op "AAN".
  - c. Stel "SG READY INPUT" in op "ISG PLUS".

|                                                                                                    | ENGLISH           | <b>19:07</b> 07.12.2022       |                                         |
|----------------------------------------------------------------------------------------------------|-------------------|-------------------------------|-----------------------------------------|
| SERVICEWELT<br>START INFO DIAGNOSIS PROGRAMS<br>ENERGIEMANAGEMENT                                                                                                    | S                 | ETTINGS                       | STIEBEL ELTRON<br>Tectrok zur Wahlfahre |
| Note:<br>The energy management is changing the set temperatures during operation.<br>In the case of active EM, settings should only be changed inside of SERVICEWELT |                   |                               |                                         |
| SG READY ENABLED                                                                                                    |                   | Optional selection            |                                         |
| SG-READY INPUT                                                                                                    |                   | Optional selection            |                                         |
| General Recommendation:<br>The UPPER ROOM/BUFFER TEMPERATURE. HK1 and UPPER ROOM TEMPERATURE. HK2 sl                                                                 | hould be set ma   | ax. 1-2 °C above the ROOM     | ISET-DAY.                               |
| The setting of ROOM/BUFFER TEMPERATURE. HK1 above 30 °C is only recommendated i                                                                                      | f a buffer with I | trailing mixer valve is insta | lled.                                   |

Bron: Schermafbeelding

4. Selecteer een van de volgende opties voor het verwarmen van de waterbuffertank in de SERVICEWELT.

| Optie               | Geschikt voor verwarmingssystemen                                                               |  |  |
|---------------------|-------------------------------------------------------------------------------------------------|--|--|
| Geen buffer         | Zonder buffertankopslag                                                                         |  |  |
| Buffer zonder mixer | Met buffertankopslag en zonder mixer                                                            |  |  |
| Buffer met mixer    | Met buffertankopslag en met mixer<br>stroomafwaarts (hogere temperaturen in buffer<br>mogelijk) |  |  |

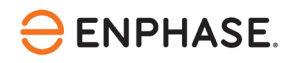

| SG-READY INPUT                             |                  | OFF 🗸                 |                  | Optional selection                                  |
|--------------------------------------------|------------------|-----------------------|------------------|-----------------------------------------------------|
|                                            |                  |                       |                  |                                                     |
| General Recommendation:                    |                  |                       |                  |                                                     |
| The UPPER ROOM/BUFFER TEMPERATURE. HK1 a   | and UPPER ROOI   | M TEMPERATURE. HK2    | should be set m  | ax. 1-2 °C above the ROOMSET-DAY.                   |
| The setting of ROOM/BUFFER TEMPERATURE. HK | (1 above 30 °C i | is only recommendated | if a buffer with | trailing mixer valve is installed.                  |
|                                            |                  |                       |                  |                                                     |
| Uasting huffer                             | Buff             | er without mixer      | 1                | Optional selection                                  |
|                                            | Duin             |                       | 1                |                                                     |
|                                            |                  |                       |                  |                                                     |
| UPPER ROOM/BUFFER TEMP, HC1                |                  | 23.0                  | °C               | Applicable values: Input between                    |
| ,                                          |                  |                       |                  |                                                     |
|                                            |                  |                       |                  |                                                     |
| UPPER ROOM TEMP. HC2                       |                  | 23.0                  | °C               | Applicable values: Input between<br>20 °C and 30 °C |
|                                            |                  |                       |                  |                                                     |
|                                            |                  |                       |                  |                                                     |
| UPPER SET DHW TEMP.                        |                  | 52,0                  | °C               | Applicable values: Input between<br>40 °C and 60 °C |
|                                            |                  | <b>`</b>              |                  |                                                     |
|                                            |                  |                       |                  |                                                     |
|                                            |                  |                       |                  | Save                                                |

Bron: Schermafbeelding

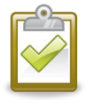

**OPMERKING:** Afhankelijk van de opstelling van het warmtepompsysteem kan er een buffervat geïnstalleerd zijn of niet. Als u niet weet of er al dan niet een buffertank is geïnstalleerd, neem dan contact op met de verantwoordelijke installateur van de warmtepomp.

- 5. Stel waarden in voor de volgende boventemperaturen in SERVICEWELT.
  - a. BOVENKAMER/BUFFERTEMP. HC1
  - b. BOVENKAMER TEMP. HC2
  - c. BOVENKAMER DHW TEMP

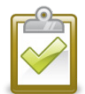

**OPMERKING:** Overleg met de huiseigenaar. Als richtlijn zijn de gebruikelijke instellingen +5°C voor warm water en bufferopslag voor verwarmingswater, en +1,5°C voor kamertemperatuur.

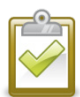

**OPMERKING:** Neem contact op met de verantwoordelijke installateur van de warmtepomp als u hulp nodig hebt bij het instellen van de temperatuurcompensaties.

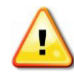

**OPMERKING:** Stel de temperatuur van warm water voor huishoudelijk gebruik niet te hoog in, omdat dit kan leiden tot ongemak of letsel.

6. Houd het tabblad SERVICEWELT van uw browser open voor een validatietest.

# De configuratie valideren

De validatie van de SG Ready functionaliteit en de Energy Meter kan gecontroleerd worden aan de hand van de volgende stappen:

### De functionaliteit van de Energy Meter valideren

Om te controleren of de bedrading van de Energy Meter correct is en of het energieverbruik correct wordt gemeten, voert u een eindtest uit aan de hand van de aangegeven stappen:

1. Controleer de routerinstellingen om het IP-adres te vinden dat in het klantnetwerk aan de Energy Meter is toegewezen. De Energy Meter krijgt een dynamisch IP-adres via DHCP van de router van de

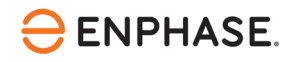

klant. U kunt ook commandoregelzoekopdrachten gebruiken of een tool waarmee u alle IP-adressen en apparaten in het klantnetwerk kunt scannen en inventariseren. Dergelijke tools (e.g.,

- geavanceerde IP Scanner) zijn te vinden op internet en zijn vaak gratis te gebruiken.
- 2. Open de browser van uw computer, tablet of smartphone en voer het IP-adres van de Energy Meter in
- 3. Controleer het fabriekswachtwoord op het naamplaatje (zie onderstaande voorbeeldafbeelding) aan de zijkant van de Energy Meter of op het naamplaatje dat apart in de verpakking van de Energy Meter zit.

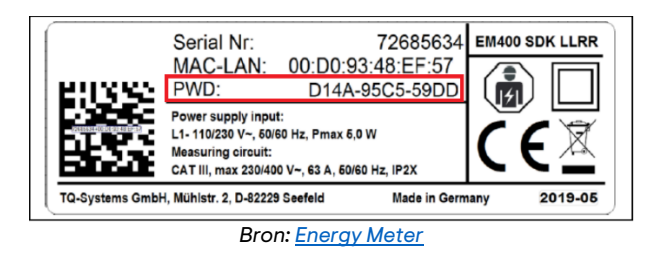

4. Voer het fabriekswachtwoord in het inlogvenster in (zie onderstaande afbeelding) en klik op "Login".

| Welcome to your Energy<br>Manager! |
|------------------------------------|
| Password                           |
| SIGN IN                            |
| Bron: Schermafbeelding             |

5. Na het inloggen verschijnt de webinterface van de Energy Meter. In het dashboard kunt u de live stroomverbruikswaarden zien, evenals de live stroom-, spannings- en arbeidsfactorwaarden per fase, gemeten vanaf de warmtepomp. Laat de webinterface van de Energy Meter open en ga verder met de validatie van de SG Ready Relay functionaliteit.

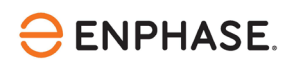

| 腹 Energy Manager 🛛 🚍           |           |               |          |               |                                         |                    |                    |                | Messages English Profile |
|--------------------------------|-----------|---------------|----------|---------------|-----------------------------------------|--------------------|--------------------|----------------|--------------------------|
|                                |           |               |          | Home / Dasi   | iboard                                  |                    |                    |                |                          |
|                                | Energy b  | alance 🔅      |          |               | Phase value:                            | S                  |                    |                |                          |
|                                |           | ——[ 42 kWh ]- |          |               | •••                                     |                    |                    |                |                          |
|                                |           | 0.000 k\      | N ŧ      | ŧ             | Phase L1<br>0.02 A<br>Current<br>2417 V | Phase L2<br>0.00 A | Phase L3<br>0.00 A |                |                          |
|                                |           | [ 0 kWh ]_    |          |               | Voltage<br>1.00<br>Power factor         | 0.00               | 0.00               |                |                          |
| Smart mete                     | r Sensors | Groups        | Tariffs  | • Energy file | wy 1-second data                        | O→<br>Event date   | a Data store       | → { <b>⊠</b> } |                          |
|                                |           |               | Modbus   | мотт          | Device                                  |                    |                    |                |                          |
|                                |           |               | settings | interfac      | e settings                              |                    |                    |                |                          |
|                                |           |               |          |               |                                         |                    |                    |                |                          |
| Legal notice Disclaimer Licens | es        |               |          |               |                                         |                    |                    |                | © 2021 TQ-Systems GmbH   |

Bron: Schermafbeelding

## De functionaliteit van het SG Ready Relay valideren

Controleer nu of de SG Ready functionaliteit correct bedraad en geconfigureerd is, voer een laatste test uit aan de hand van de onderstaande stappen:

1. Ga naar de SG Ready Relay en druk op de knop "Selecteren".

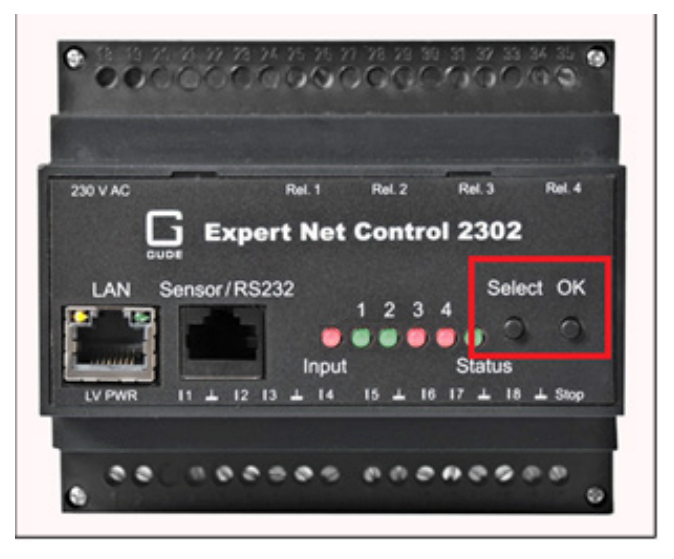

Bron: <u>SG Ready Relay</u>

- 2. LED 1 moet nu knipperen omdat hij geselecteerd is. Houd "OK" gedurende één seconde ingedrukt.
- 3. Druk nogmaals op "Selecteren" en LED 2 moet knipperen. Houd "OK" gedurende één seconde ingedrukt.
- 4. Nu moet de SG Ready bedrijfsstatus "4" ingeschakeld zijn.

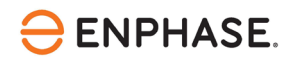

5. Controleer de status in SERVICEWELT "ENERGIEBEHEER". De "Status" moet nu op "4" staan.

| START INFO                   | DIAGNOSIS PROGRAMS                                                                                         | SETTINGS                                                                       | PROFILE  |
|------------------------------|----------------------------------------------------------------------------------------------------|--------------------------------------------------------------------------------|----------|
| 2                            | ENERGY MANAGEMENT       Status 4 since:       07.12.2022       16:42       SG Ready active       No faults | System status<br>Your system is operating<br>correctly.<br>No faults           | <b>S</b> |
|                              | Operating mode PROGRAMMED OPERATION                                                                        | Portal status<br>Last contact:<br>07.12.2022   16:51 h<br>Portal key available | 0        |
| Outside<br>temperature in °C | 6 Max                                                                                                    | C ROOM                                                                         | /        |
| > Heating<br>energy in kWh   | 4Min2                                                                                                    | DHW                                                                            | 22,5°C / |
| > DHW<br>energy in kWh       | 0                                                                                                    |                                                                                |          |

Bron: Schermafbeelding

- 6. De test en ingebruikname waren succesvol.
- 7. U kunt het tabblad SERVICEWELT in de browser sluiten.
- 8. Ga terug naar de webinterface van de Energy Meter en controleer of u een live stroomverbruik >0 kW ziet en controleer of de live waarden van alle aangesloten fasen plausibel zijn. Als de warmtepomp niet draait, wacht dan een paar minuten tot de warmtepomp begint te draaien op basis van de SG Ready modus die handmatig is ingesteld.

#### Validatie beëindigen

- Om de test te beëindigen, verlaat u de webinterface van de Energy Meter in de browser van uw computer, tablet of smartphone.
- Klik vervolgens weer op de knop "Selecteren" van het SG Ready Relay, selecteer LED 2 en klik 1 seconde op "OK". Nu moet LED 2 rood oplichten.
- Doe hetzelfde met LED 1 totdat zowel LED 1 als LED 2 rood oplichten. De modus SG Ready is weer uitgeschakeld.
- De test en ingebruikname waren succesvol.

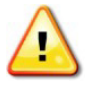

**WAARSCHUWING**: Als uw test is mislukt of u problemen hebt ondervonden, neem dan contact op met Enphase Customer Support.

## Inbedrijfstelling van het Enphase Energy System

De laatste stap is de inbedrijfstelling van de HEM.

- 1. Open de Enphase Installer App.
- 2. Ga naar het ondersteuningsgedeelte van de Enphase Installer App waar u alle relevante documentatie kunt vinden die nodig is om de HEM in bedrijf te stellen.

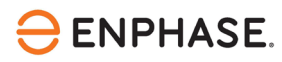

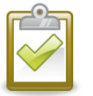

**Opmerking:** Contacteer <u>Enphase Customer Support</u> als u problemen ondervindt en hulp nodig hebt.

# Bijlage

Hier volgt een overzicht van de bedrijfsmodi van SG Ready.

| Bedrijfsmodus         | Beschrijving                                                                                                    |  |  |
|-----------------------|----------------------------------------------------------------------------------------------------|--|--|
| Bedrijfsmodus (1:0)   | Stand-by temperaturen volgens de gebruiks- en installatie-<br>instructies van de aangesloten warmtepomp. Vorstbescherming is<br>gegarandeerd. |  |  |
| Bedrijfsmodus 2 (0:0) | Automatische / geprogrammeerde werking volgens de bedienings-<br>en installatie-instructies van de aangesloten warmtepomp.                    |  |  |
| Bedrijfsmodus 3 (0:1) | Geforceerde werking met verhoogde waarden voor verwarming en warmwatertemperatuur.                                                            |  |  |
| Bedrijfsmodus 4 (1:1) | onmiddellijke regeling van maximumwaarden (vast) voor verwarming en warmwatertemperatuur.                                                     |  |  |

## Referenties

Actuele installatiehandleidingen, productbrochures en verdere informatie voor tecalor warmtepompmodellen en aanvullende hardware kunnen worden verkregen op de officiële website <u>www.tecalor.de</u>. Het volgende wordt gebruikt als bron voor het instellen van deze handleiding:

#### WPMsystem

• "WPM Bedienungs- und Installationsanleitung" (gepubliceerd: 10.10.2022) https://www.tecalor.de/content/dam/tec/cdbassets/current/bedienungs-\_u\_installationsanleitungen/installation\_manual\_doc-00082563.pdf

#### WPM 3

• "Bedienung und Installation WPM 3 Wärmepumpen-Manager" (gepubliceerd: 23.12.2017) https://www.manualslib.de/manual/105621/Tecalor-Wpm-3.html

#### LWZ

• "THZ 5.5 eco Inbetriebnahmehandbuch" (gepubliceerd: 13.01.2022) <u>https://www.tecalor.de/de/produkte/waermepumpe/luft-wasser-waermepumpen/thz-5-5-eco/downloads.html</u>

#### **ISG plus**

 "ISG plus Bedienungs- und Installationsanleitung" (gepubliceerd: 01.07.2021) <u>https://www.tecalor.de/content/dam/tec/cdbassets/current/bedienungs-</u> \_u\_installationsanleitungen/instructionandinstallationmanual\_doc-00082543.pdf

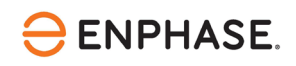

# Revisiegeschiedenis

| Revisie       | Datum          | Beschrijving                                                                                                    |
|---------------|----------------|----------------------------------------------------------------------------------------------------|
| IOM-00041-1.0 | September 2023 | <ul> <li>Configuratie van tecalor WP Msystem, WPM 3 en LWZ<br/>verwijderd (niet nodig)</li> <li>Gedeelte toegevoegd voor validatie van de Energy Meter-<br/>functionaliteit</li> <li>Verbeterde inhoud SG Ready beschrijving</li> </ul> |
| 1.0.0         | Maart 2023     | Eerste revisieconcept van configuratiehandboek voor tecalor-<br>warmtepomp                                                                                                    |

© 2023 Enphase Energy. Alle rechten voorbehouden. Enphase, de e- en CC-logo's, IQ en bepaalde andere merken die zijn vermeld op <u>https://enphase.com/trademark-usage-guidelines</u> zijn handelsmerken van Enphase Energy, Inc. in de VS en andere landen. Gegevens onder voorbehoud van wijzigingen.